- 1. Open Windows Live Mail on your computer.
- 2. Click the Accounts tab at the top of the screen then click Email

| 📴   📑 🚓 📑 🗸   Quick view       | vs - Windows Live Mail | - • ×                                        |
|--------------------------------|------------------------|----------------------------------------------|
| Home Folders                   | View Accounts          | 0                                            |
| Email Newsgroup<br>New Account | 5                      |                                              |
|                                |                        |                                              |
| Quick views                    |                        | <ul> <li>July ►</li> </ul>                   |
| Unread from contacts           |                        | 26 27 28 29 30 <b>1 2</b>                    |
| Unread feeds                   |                        | 3 4 5 6 7 8 9                                |
|                                |                        | 10 11 12 13 14 15 16                         |
| Outbox                         |                        | 17 18 19 20 21 22 23<br>24 25 26 27 28 29 30 |
|                                |                        | <b>31</b> 1 2 3 4 5 6                        |
|                                |                        |                                              |
|                                |                        | Today                                        |
|                                |                        | No events for the next                       |
|                                |                        | montn                                        |
|                                |                        |                                              |
|                                |                        |                                              |
|                                |                        |                                              |
|                                |                        |                                              |
|                                |                        |                                              |
|                                |                        |                                              |
|                                |                        |                                              |
|                                |                        |                                              |
|                                |                        |                                              |
|                                |                        |                                              |
|                                |                        |                                              |
|                                |                        |                                              |
| 🗇 Mail                         |                        |                                              |
| Calendar                       |                        |                                              |
| Contacts                       |                        | Type a quick event                           |
| S Feeds                        |                        | Tor today (7/20)                             |
| Rewsgroups                     |                        |                                              |
|                                |                        | Working online                               |
|                                |                        | working online                               |

3. Enter your full email address in the Email Address field and your email password in the Password field – pay close attention to spelling as a mistake can cause it not to validate. Enter your name (as you want it to appear on your outbound email messages) in the **Display name for your send messages** field. Ensure the **Remember this password** and **Manually configure server settings** boxes are both checked then click **Next**.

| 🗊 Windows Live Mail                                                                             |                                                 |  |  |  |
|-------------------------------------------------------------------------------------------------|-------------------------------------------------|--|--|--|
|                                                                                                 |                                                 |  |  |  |
|                                                                                                 |                                                 |  |  |  |
| Add your email accoul<br>If you have a Windows Live ID, sign in now.<br>Sign in to Windows Live | <b>nts</b><br>If not, you can create one later. |  |  |  |
| Email address:                                                                                  | Most email accounts work with Windows Live Mail |  |  |  |
| user@domain.com                                                                                 | Including                                       |  |  |  |
| Get a Windows Live email address                                                                | Gmail                                           |  |  |  |
| Password:                                                                                       | and many others.                                |  |  |  |
|                                                                                                 |                                                 |  |  |  |
| Remem <u>b</u> er this password                                                                 |                                                 |  |  |  |
| Display name for your sent messages:                                                            |                                                 |  |  |  |
| User                                                                                            |                                                 |  |  |  |
|                                                                                                 |                                                 |  |  |  |
| Manually <u>c</u> onfigure server settings                                                      |                                                 |  |  |  |
|                                                                                                 |                                                 |  |  |  |
|                                                                                                 |                                                 |  |  |  |
|                                                                                                 |                                                 |  |  |  |
|                                                                                                 |                                                 |  |  |  |
|                                                                                                 | Cancel Next                                     |  |  |  |

- 4. Under Incoming server information:
  - a. Select IMAP in the Server Type drop down menu.
  - b. Enter **securemail.dewebworks.com** in the **Server Address** field pay close attention to spelling as a mistake can cause it not to validate.
  - c. Enter 993 in the Port field
  - d. Ensure Clear text is selected from the Authenticate using drop-down menu
- 5. Under Outgoing server information:
  - a. Enter **securemail.dewebworks.com** in the **Server Address** field pay close attention to spelling as a mistake can cause it not to validate.
  - b. Enter 465 in the **Port** field
  - c. Ensure the **Requires a secure connection (SSL)** and **Requires Authentication** boxes are both checked then click **Next**.

| Windows Live Mail                                                                                                    |                                                                                                    | ×     |
|----------------------------------------------------------------------------------------------------|----------------------------------------------------------------------------------------------------|-------|
| Configure server settings<br>If you don't know your email server settings, contact y                                                                                                    | our ISP or network administrator.                                                                                                    |       |
| Incoming server information<br>Server type:                                                                                                    | Outgoing server information<br>Server address:                                                                                               | Port: |
| IMAP 🗸                                                                                                    | securemail.dewebworks.com                                                                                                    | 465   |
| Server address:       Port:         securemail.dewebworks.com       993         ✓ Requires a secure connection (SSL)         Authenticate using:         Clear text         Logon user name:         user@domain.com | <ul> <li> <u> <u>         R</u>equires a secure connection (SSL)<br/><u> </u>         Requires <u>a</u>uthentication         </u></li> </ul> |       |
|                                                                                                    | Cancel Back                                                                                                    | Next  |

6. You're all set! Click **Finish**.

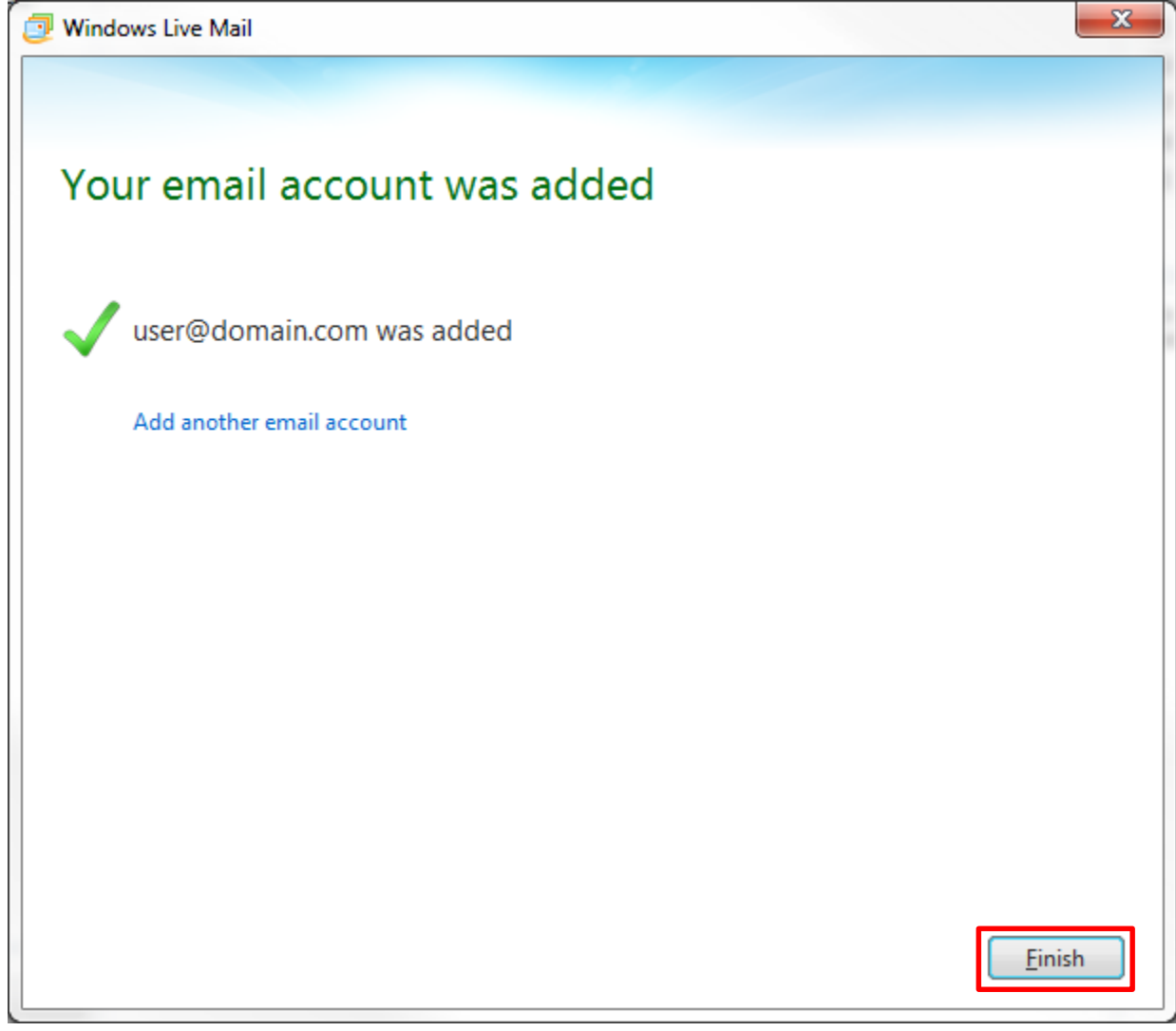